# **Xsample AIL Compact**

- ample Plaver Edition шпп шпп
- 32 virtuelle akustische Instrumente mit integriertem Player -

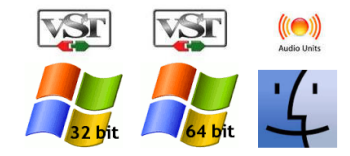

© 2016 – 2020 Xsample professional sound libraries

# Inhalt

#### <u>Überblick</u>

Installation

- Windows 64bit / 32bit VST 2/3 Plug-In •
- OS X AU / VST 2/3 Plug-In •

Vor dem ersten Start

Notensatzprogramme einrichten

- <u>Sibelius</u>
- <u>Notion</u> •
- <u>Finale</u>

Player Funktionen (GUI)

Spielweisen / Artikulationen - Part 1 - Holzbläser 1

Spielweisen / Artikulationen - Part 2 - Holzbläser 2

Spielweisen / Artikulationen - Part 3 - Blechbläser

Spielweisen / Artikulationen - Part 4 - Mallets, Percussion & Pauken

Spielweisen / Artikulationen - Part 5 - Tasten- & Saiteninstrumente

Spielweisen / Artikulationen - Part 6 - Streichinstrumente

Generelle MIDI Controller & Technische Daten

**Updates** 

License Agreement

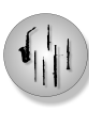

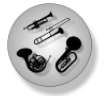

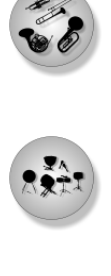

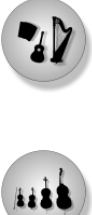

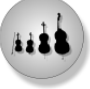

# Überblick

Xsample AIL Compact ist eine vielseitig einsetzbare Library mit insgesamt 32 virtuellen akustischen Instrumenten. Zum Betrieb der Library benötigen Sie keinerlei weitere Software (außer eine DAW wie z. B. Cubase, Logic, Reaper oder ein Notensatzprogramm wie Sibelius, Notion oder Finale), ein Player für die Instrumente ist bereits integriert.

Das Produkt besteht aus insgesamt sechs Teilen. Im folgenden ein Überblick der enthaltenen Instrumente:

| Part 1 – Holzbläser 1 $ ightarrow$                  | Flöte, Altflöte, Oboe, Oboe d'amore,<br>Klarinette (B), Fagott                                |
|-----------------------------------------------------|-----------------------------------------------------------------------------------------------|
| Part 2 – Holzbläser 2 →                             | Piccolo Flöte, Englischhorn,<br>Klarinette (Es), Bassklarinette,<br>Altsaxophon, Kontrafagott |
| Part 3 – Blechbläser $ ightarrow$                   | Horn, Trompete, Posaune, Tuba                                                                 |
| Part 4 – Mallets, Percussion & Pauken $\rightarrow$ | Marimbaphon, Xylophon, Vibraphon,<br>Glockenspiel, Crotales<br>Perkussion, Pauken             |
| Part 5 – Tasten- & Saiteninstrumente $\rightarrow$  | Akkordeon, Celesta, Toy Piano<br>Harfe, Gitarre                                               |
| Part 6 – Streichinstrumente $ ightarrow$            | Violine, Viola, Violoncello, Kontrabass                                                       |
|                                                     |                                                                                               |

#### "Features"

- Individuelle GUI
- Solo Spielweisen und Artikulationen mit lebendigem automatischem "Round Robin"
- Ensemble Emulation
- Tonumfänge der Instrumente bis in Extremlagen
- Alle Spielweisen und Artikulationen übersichtlich in einem Instrument
- Umschalten der Spielweisen mit "Key Switches", Controller oder MIDI Kanal
- Anpassungen für die Notensatzprogramme Sibelius, Notion und Finale
- Windows VST2 und VST3, 32bit und 64bit Plug-Ins
- OS X AU / VST2 und VST3 Plug-In

# Installation – Windows 64bit / 32bit VST 2/3 Plug-In

Entpacken Sie zunächst den Inhalt des Archivs "Xsample Player Edition 64.zip" in Ihren Ordner für 64bit Plug-Ins und, falls benötigt, den Inhalt des Archivs "Xsample Player Edition 32.zip" in Ihren Ordner für 32bit Plug-Ins. Die Archive enthalten jeweils den VST2 und den VST3 Player.

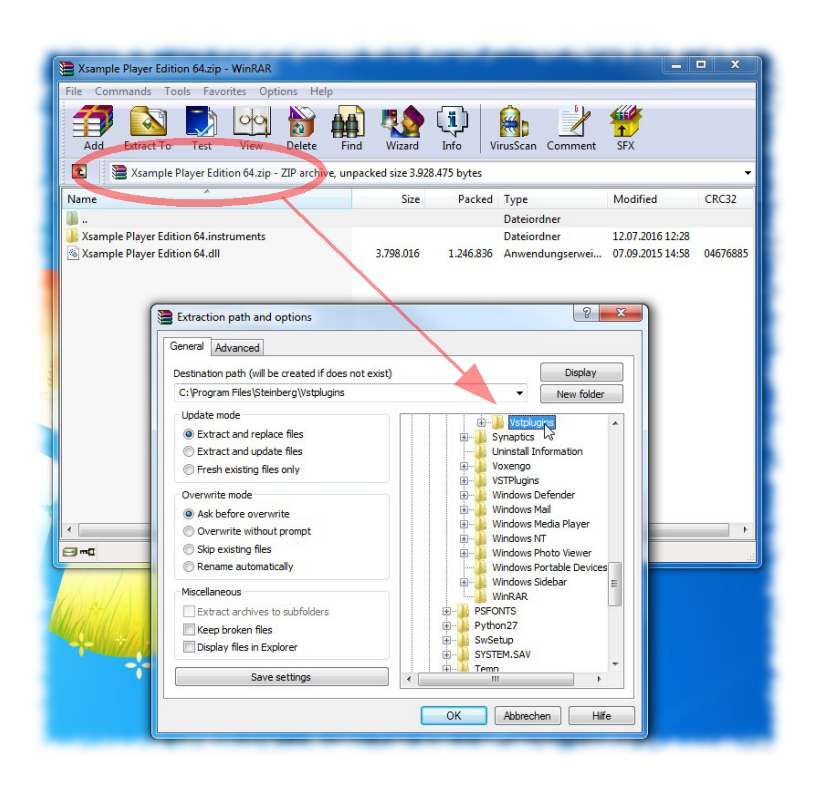

Lokalisieren Sie nun den Ordner "Xsample Player Edition 64.instruments" in Ihrem 64bit Plug-In Verzeichnis und entpacken dort hin alle ".mse" Instrumenten Dateien.

Diese Instrumenten Dateien sind in den Archiven "XPE\_P1\*" bis "XPE\_P6\*" enthalten, je nachdem, welche Produkte Sie erworben haben.

Falls Sie auch das 32bit Plug-In benutzen wollen, wiederholen Sie diesen Vorgang und kopieren alle ".mse" Instumenten Dateien auch in den Ordner "Xsample Player Edition 32.instruments" in Ihrem 32bit Plug-In Verzeichnis.

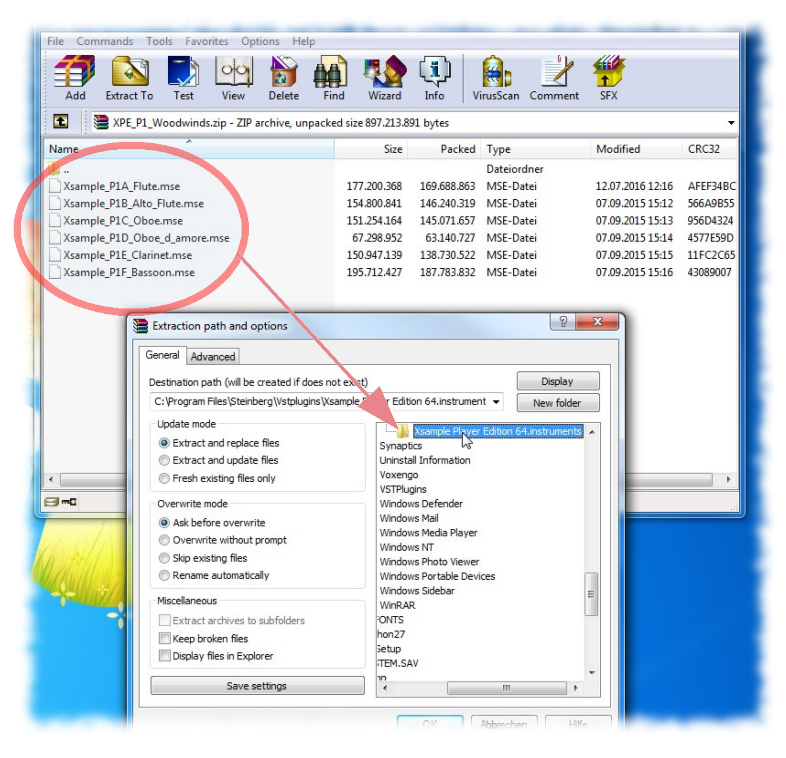

# Installation - OS X AU / VST 2/3 Plug-In

1. Entpacken Sie zunächst das Archiv "Xsample Player Edition OS X" und die Instrumenten Archive ("XPE\_P1\*" bis "XPE\_P6\*", je nachdem, welche Produkte Sie erworben haben) in einen beliebigen Ordner.

2. Lokalisieren Sie nun den Pfad "Library/Audio/Plug-Ins/Components" und kopieren Sie dorthin "Xsample Player Edition.component".

3. Drücken Sie nun mit der rechten Maustaste auf "Xsample Player Edition.component" und wählen Sie "Paketinhalt zeigen".

4. Lokalisieren Sie nun "Contents/Resourses" und kopieren Sie dort hin sämtliche ".mse" Instrumenten Dateien.

Falls Sie auch die VST 2/3 Plug-Ins installieren wollen, wiederholen Sie die Schritte 1 bis 4 mit dem Pfad "Library/Audio/Plug-Ins/VST(3)".

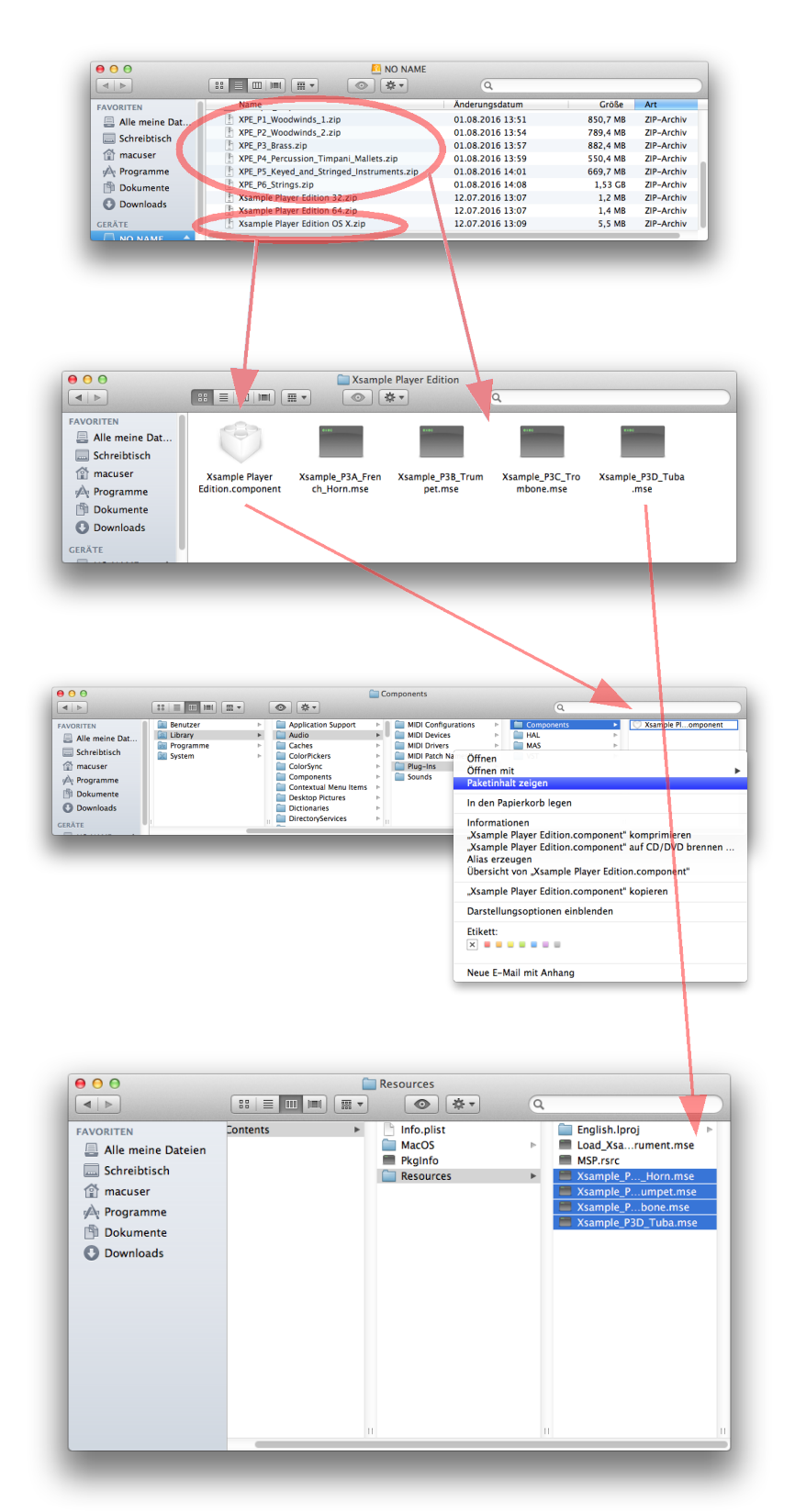

# Vor dem ersten Start – Eingabe der Seriennummern

Bevor Sie nun Ihr erstes Projekt starten können, werden Sie beim Laden eines jeden Instrumentes zunächst aufgefordert die Seriennummer einzugeben.

Sie haben bis zu sechs verschiedene Seriennummern erhalten, je nachdem welche Produkte Sie erworben haben.

Dieser Vorgang ist einmal für alle Instrumente notwendig.

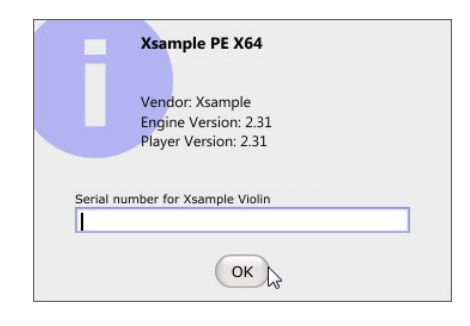

### Notensatzprogramme einrichten

Die Player Library von Xsample kann in vielen DAWs (z. B. Cubase, Logic und Reaper) und auch in gängigen Notensatzprogrammen eingesetzt werden. Als Bonus sind Xsample AIL Compact Anpassungsdateien für Finale, Sibelius und Notion beigelegt, so dass das jeweilige Notensatzprogramm die unterschiedlichen Spielweisen und Artikulationen der Xsample Instrumente automatisch ansteuern kann.

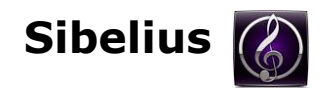

Für Sibelius ist ein Sound Set beigelegt. Um das Sound Set in Sibelius nutzen zu können, kopieren Sie bitte die Datei "Xsample\_PE\_Sibelius.xml" an folgenden Ort:

#### Windows

Sib 7: C:\Users\yourusername\AppData\Roaming\Avid\Sibelius 7\Sounds Sib 7.5: C:\Users\yourusername\AppData\Roaming\Avid\Sibelius 7.5\Sounds Sib (8): C:\Users\yourusername\AppData\Roaming\Avid\Sibelius\Sounds

#### os x

Sib 7: /Users/yourusername/Library/Application Support/Avid/Sibelius 7/Sounds Sib 7.5: /Users/yourusername/Library/Application Support/Avid/Sibelius 7.5/Sounds (10.6.7+) Sib (8): /Users/yourusername/Library/Application Support/Avid/Sibelius/Sounds (10.6.7+)

Starten Sie Sibelius und richten Sie eine Partitur mit den Instrumenten ein, die Sie benutzen wollen. Klicken Sie dann auf "Wiedergabegeräte".

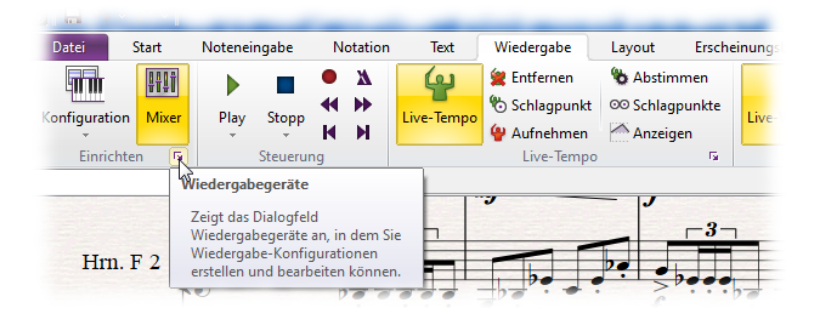

#### Xsample AIL Compact - Dokumentation - deutsch

Aktivieren Sie nun für jedes Instrument je eine Instanz von "Xsample PE X64".

Danach wechseln Sie zum Reiter "Manuelle Sound-Sets".

| figuration: Xsample Player   | •                | Speicherr | Neu             | Umbenennen.        | Lõs | ichen                  |
|------------------------------|------------------|-----------|-----------------|--------------------|-----|------------------------|
| ktive Geräte Manuelle Sound  | -Sets Bevorzugte | Klänge    | Effekte         |                    |     |                        |
| /erfügbare Geräte:           |                  |           |                 | Aktive Geräte:     |     |                        |
| Gerät                        | Тур              |           |                 | Gerät              | Тур | Sound-Set              |
| Microsoft GS Wavetable Synth | MIDI             |           |                 | Xsample PE X64     | VST | Xsample Player Edition |
| TouchOSC Bridge              | MIDI             |           |                 | Xsample PE X64 (2) | VST | Xsample Player Edition |
| LoopBe Internal MIDI         | MIDI             |           |                 | Xsample PE X64 (3) | VST | Xsample Player Edition |
| Steinberg UR22-1             | MIDI             | - C       | Aktivieren >>   | Xsample PE X64 (4) | VST | Xsample Player Edition |
| iCON iControl V1.01          | MIDI             |           | << Deaktivieren | Xsample PE X64 (5) | VST | Xsample Player Edition |
| Absynth 5                    | VST <            | 7         |                 | Xsample PE X64 (6) | VST | Xsample Player Edition |
| Absynth 5                    | VST              | •         |                 |                    |     |                        |
| Battery 3                    | VST              |           |                 |                    |     |                        |
| FM8                          | VST              |           |                 |                    |     |                        |
| Kontakt 4                    | Kontal t         |           |                 |                    |     |                        |
| Massive                      | VST              |           |                 |                    |     |                        |
| Reaktor5                     | y ST             |           | Anzeigen        |                    |     |                        |
| Wivi Band                    | VST              |           | Test            |                    |     |                        |
| Kontakt 5                    | Kontakt          |           |                 |                    |     |                        |
| Kontakt 5                    | Kontakt          |           |                 |                    |     |                        |
| Kontakt 5                    | Kontakt          |           |                 |                    |     |                        |
| Xsample PE X64               | VST              |           |                 |                    |     |                        |
|                              |                  |           |                 |                    |     |                        |
|                              |                  |           | 1               |                    |     |                        |

Klicken Sie zunächst auf "Neu..." (1), um Ihrer Konfiguration einen Namen zu geben. Dann wählen Sie das Gerät (2), das Sound-Set (3), die Anzahl der Kanäle (4) und schließlich das jeweilige Programm je Kanal (5). Nach dem Einstellen des jeweiligen Kanal-Programms klicken Sie auf "Anwenden". Das Programm erscheint dann auf der rechten Seite des Fensters.

| Wiedergabegeräte                                            | Mar. 2.2                      | 4-                                        |
|-------------------------------------------------------------|-------------------------------|-------------------------------------------|
| Konfiguration: Xsample Player Speichern N                   | eu Umbenennen                 | Löschen                                   |
| Aktive Geräte Manuelle Sound-Sets Bevorzugte Klänge Effekte |                               |                                           |
| Q Gerät: Xsample PE X64 ▼ Anzeigen                          | Kan. Program                  | Klang-ID                                  |
| Sound-Set: Xsample Player Edition                           | 1 Violin<br>2 Violin Ensemble | strings.violin<br>strings.violin.ensemble |
| Manuelles Sound-Set verwenden                               |                               | 5                                         |
| Klang-Einstellungen                                         |                               |                                           |
| Kanal: 1 🔹                                                  |                               |                                           |
| Programm-Name: Violin                                       |                               |                                           |
| 5 Program change senden                                     |                               |                                           |
| Programm-Nummer: 0                                          |                               |                                           |
| Bank change senden                                          |                               |                                           |
| Bank low: 0 🗼                                               |                               |                                           |
| Klang-ID: strings.violin                                    |                               |                                           |
| General MIDI-kompatible Drum-Map                            |                               |                                           |
| Test Anwenden                                               |                               |                                           |
|                                                             |                               |                                           |
|                                                             |                               | · · · · · · · · · · · · · · · · · · ·     |
| Audio-Engine-Optionen                                       |                               | Schließen                                 |

Wenn Sie mit den Einstellungen für die benötigten Instrumente fertig sind, speichern Sie Ihre Konfiguration zur späteren Verwendung ab.

### Notion

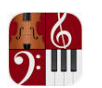

Für Notion sind eine Reihe von ".prules" Dateien zur Steuerung der Xsample Instrumente beigefügt.

Starten Sie Notion und ordnen Sie ein Xsample Instrument (z. B. Violine) einem Notensystem zu. Schalten Sie das Instrument in den "Controller" Modus (auf der linken Seite des Instrumentes).

Öffnen Sie nun das Menü "Werkzeuge" und klicken Sie den Menüeintrag "Regeln bearbeiten".

Das nebenstehende Fenster erscheint. Importieren Sie zunächst die Xsample ".prules" Dateien und wählen die dem Instrument entsprechende Regeldatei aus (im Fall der Violine: XPE Solo Strings). Danach klicken Sie auf "Verwenden" und fügen den Eintrag durch klicken über das entsprechende Notensystem ein.

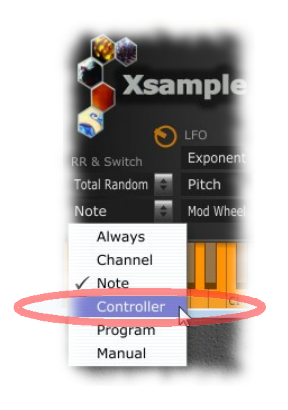

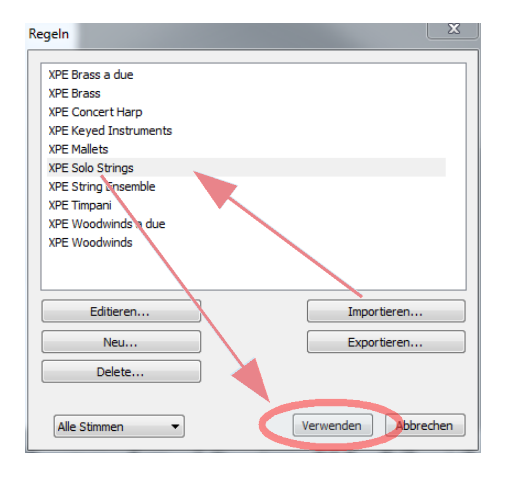

#### Finale

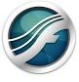

Für Finale ist die Datei "Xsample\_Player\_Edition\_HP.musx" beigefügt. Das Dokument enthält die "Human Playback" Präferenzen für die Instrumente der Xsample AIL Compact und müssen zunächst importiert werden. Dieser Vorgang ist nur einmal nötig, dann stehen Ihnen die Präferenzen für alle anderen Dokumente zur Verfügung.

Starten Sie Finale und laden das Finale-Dokument "Xsample\_Player\_Edition\_HP.musx".

Klicken Sie nun auf "Wiedergabe-Einstellungen" und schließlich auf "WS-Einstellungen".

| Finale 2014 - [Xsample_Player_Edition_HP.musx]                | Diversion Franker LEKs                                                  |                 |
|---------------------------------------------------------------|-------------------------------------------------------------------------|-----------------|
| Date bearbeiten Extras Ansicht Dokument Mildo Audio werkzeuge | me all car di mine                                                      |                 |
|                                                               |                                                                         | , LS <b>A</b> S |
| ₩ ≪ ■ ► II ● ₩ ₩ 1 1 0000 ÷ Wiederh.: 1 ▼ Zeit:               | 00:00:00.000 + ] = 96 [ 🐀 🍸 🔍                                           |                 |
| Xsample Play                                                  | er Edition HP                                                           |                 |
| risumpte i my                                                 | ci Edition III                                                          |                 |
| Wiedergabe-Einstellungen                                      |                                                                         |                 |
| V Mtlaufende Ansicht                                          |                                                                         |                 |
| Wedergabestistic: Standard w WS-Enstellingen                  |                                                                         |                 |
| Standard Viewey over Standard                                 |                                                                         |                 |
| Swing: 0 Swing-Worte                                          |                                                                         |                 |
| Basis-Anschlagsstärke: 64 ≑                                   |                                                                         |                 |
| Wiedergabebereich                                             |                                                                         |                 |
| Immer beginnen bei: Stopp bei:                                |                                                                         |                 |
| Takt: 1  1 0000     Takt: 0 Ende des Stückes                  |                                                                         |                 |
| Wiederholung: 1 -                                             |                                                                         |                 |
| ○ Takt ganz links Wiederholung: 1 ▼                           |                                                                         |                 |
| Aktuelle Taktanzeige                                          |                                                                         |                 |
| Wiedergabebereich beim Speichern als MIDI oder Audio beachten |                                                                         |                 |
| Zeit anzeinen als:                                            |                                                                         |                 |
| Frames (Bider)                                                |                                                                         |                 |
| WA Intervention Undersete Options                             | kt doppelklicken, um das zugehörige Bearbeitungswerkzeug zu aktivieren. | NUM             |
| Nick und Vorzanier Wiedergabe-Optionen                        |                                                                         |                 |
| OK Abbrechen Hilfe                                            |                                                                         |                 |
| L                                                             |                                                                         |                 |

Jetzt klicken Sie auf das Häckchen bei "Anfügen an…". Die daraufhin erscheinende Dialogbox beantworten Sie mit "Ja". Schließlich verlassen Sie das Fenster mit "OK".

Ab nun sind die Human Playback Präferenzen für die Xsample Instrumente in jedem Finale Dokument verfügbar.

| Oter: Searchern Enze Anicht Dokument MDZ/Audio Werkzoge Plug-Ins Fenzter Hilfe      Werkenstellungen - Wiedergabesticitik      Voreinstellungen - Wiedergabesticitik      Voreinstellungen - Wiedergabesticitik      Voreinstellungen - Wiedergabesticitik      Voreinstellungen - Wiedergabesticitik      Voreinstellungen - Wiedergabesticitik      Voreinstellungen - Wiedergabesticitik      Voreinstellungen - Wiedergabesticitik      Voreinstellungen - Wiedergabesticitik      Voreinstellungen - Wiedergabesticitik      Voreinstellungen - Wiedergabesticitik      Voreinstellungen - Wiedergabesticitik      Voreinstellungen - Voreine - Voreine - V                               |                                                                                                    | G Finale 2014 - [Xsample_Player_Edition_HP.musx]                                                                                                    |
|----------------------------------------------------------------------------------------------------|----------------------------------------------------------------------------------------------------|----------------------------------------------------------------------------------------------------|
| Voeinstellungen - Wiedergabestliktik Voeinstellungen - Wiedergabestliktik Voeinstellungen - Wiedergabestliktik Voeinstellungen - Voeinse Apassen von Parturbijekten efisaden Voeinstellungen - Voeinse Apassen von Parturbijekten efisaden Voeinstellungen - Voeinse Apassen von Parturbijekten efisaden Voeinstellungen - Voeinse Action Voeinstellungen - Voeinse Action Voeinstellungen - Voeinse - Voeinse - Vo                         |                                                                                                    | Datei Bearbeiten Extras Ansicht Dokument MIDI/Audio Werkzeuge Plug-Ins Fenster Hilfe                                                                                                    |
| Voreinstellungen - Wedergabestlints                                                                                                    |                                                                                                    | ▶ 🔹 ± ‡ ? 🖻 ♪ 🦻 🕪 -? < २ 🗤 🗄 🐼 👗 T % 🗋 .                                                                                                    |
| Nau<br>Office<br>mentodes     Temporises Argassen von Particutopiden eflauben       Verderigterstelle<br>Arsongeligten<br>Arsongeligten<br>Orderig<br>Arsongeligten<br>Ste Konnen diesen Einstellungssatzt von Brern Dekument trennen.<br>Michelm Sie eine Kopie der statuellen Einstellungen estellen?<br>(Ansonte geben diesen Einstellungssatzt von Brern Dekument trennen.<br>Michelm Sie eine Kopie der statuellen Einstellungen estellen?<br>(Ansonte geben geben diesen Einstellungssatzt von Brern Dekument trennen.<br>Michelm Sie eine Kopie der statuellen Einstellungen estellen?<br>(Ansonte geben geben diesen Einstellungen estellen?<br>(Ansonte geben diesen Einstellungen estellen?<br>(Ansonte geben diesen Einstellungen estellen?<br>(Ansonte geben diesen Einstellungen estellen?<br>(Ansonte geben diesen Einstellungen estellen?<br>(Ansonte geben geben 10 dinget )<br>(Ansonte geben Einstellungen estellen?)<br>(Ansonte geben Einstellungen estellen?<br>(Ansonte geben geben Einstellungen estellen?)<br>(Ansonte geben geben geben geben diesen estellen?)<br>(Ansonte geben geben geben geben diesen estellen?)<br>(Ansonte geben geben g | Voreinstellungen - Wiedergabestilis                                                                                                    | tik X                                                                                                    |
|                                                                                                    | Nor<br>Specien<br>Mittor Medica<br>Mittor Medica<br>Response<br>Response<br>Anapple<br>Anapple<br>Response<br>Anapple<br>Anapple<br>Response<br>Anapple<br>Response<br>Response<br>Resp | Temporates Argasen von Partikutopisten etkulom Temporates Argasen von Partikutopisten etkulom Temporates Techniken Temporates Casteria Action Tare Action Filter Action Filter Konnel Gene Einstellungssatz von Ihrem Dokument trennen. Filter Filter |
| THE UN EDDECTED DECTED                                                                                                    | Hife                                                                                                    | lat OK Sobrechen Obernehmen                                                                                                    |

# **Player Funktionen (GUI)**

Wenn Sie das Plug-In öffnen, erscheint der Xsample Player, mit dem Sie die einzelnen Instrumente laden können. Mit einem Klick auf "Load Instrument" oder "Choose" öffnet sich eine Liste mit den zur Verfügung stehenden Instrumenten.

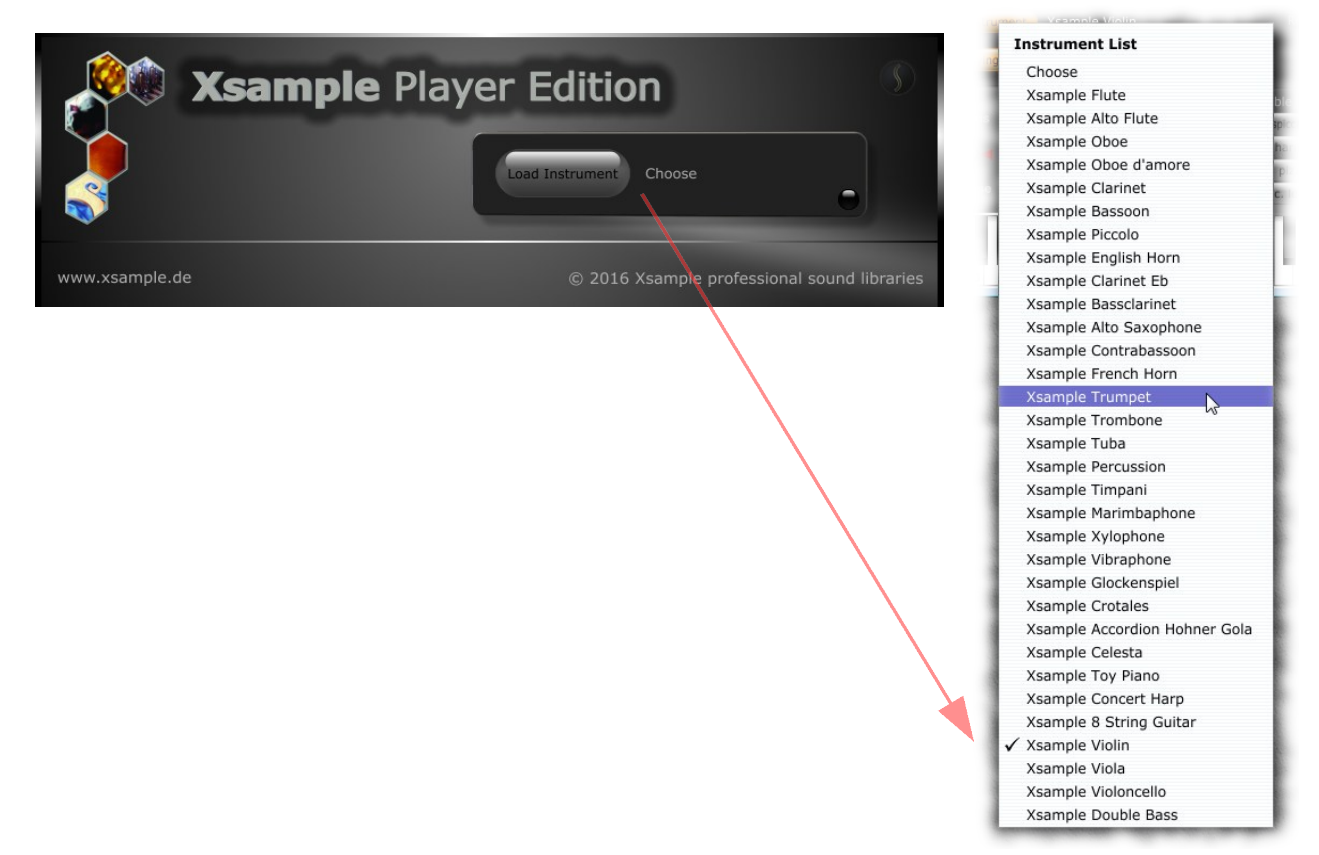

#### Xsample AIL Compact - Dokumentation - deutsch

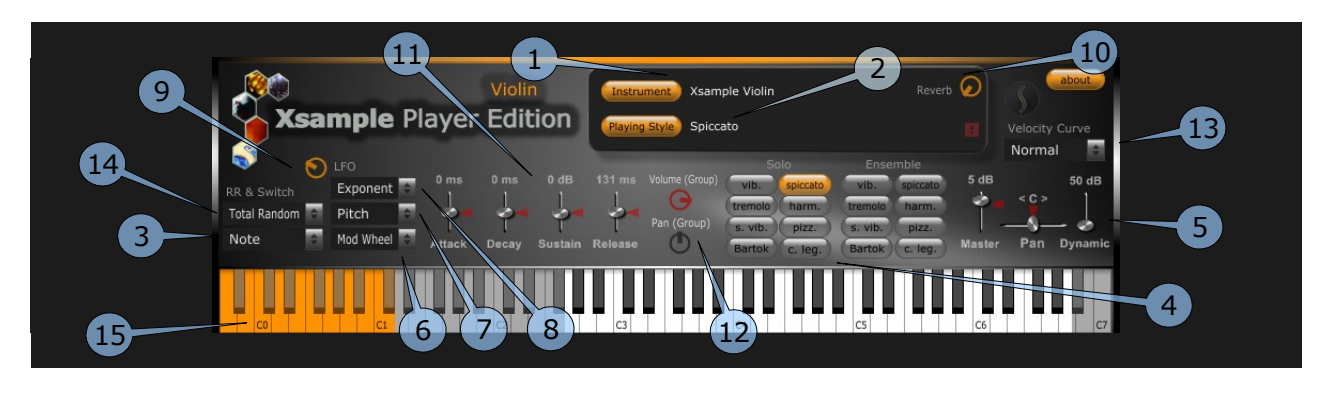

1) Öffnet die Instrumentenliste (siehe oben) / zeigt den Namen des geladenen Instrumentes

2) Öffnet die Gruppenliste (Playing Style / Spielweisen, Artikulationen) / zeigt die aktuelle Spielweise

Wählen Sie hier zunächst eine Gruppe aus, wenn Sie vorhaben individuelle Einstellungen vorzunehmen, wie Änderungen an der Hüllkurve, Round Robin Verhalten oder Lautstärke und Panorama

4) Anzeige der gerade aktiven Spielweise oder Artikulation. (Die Schalter ermöglichen auch eine Mehrfachauswahl)

6) Controller Auswahl für die Intensität-Steuerung des Vibrato (LFO)

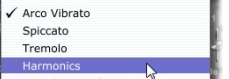

ple Player Edition

Group List

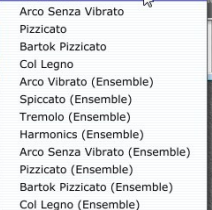

None

Mod Wheel

After Touch

Triangl

Square

Exponent

Saw

3) Spielweisen-Umschalter

- Always: alle Gruppen klingen
- Channel: Die Spielweisen werden über die zugewiesenen Midikanäle gespielt
- Note: (Standard) Die Spielweisen werden über die Tastatur
- umgeschaltet (15/"Key Switches") Controller: Die Spielweisen werden über CC#0 geschaltet
- Program: Die Spielweisen werden über "Program Change" Befehle umgeschaltet
- Manual: Die Spielweisen werden auf der GUI ausgewählt

5) Generelle Lautstärke und Panorama Einstelluna.

Der "Dynamic Fader" ermöglicht die Eingrenzung oder Erweiterung des Dynamikumfangs des Instrumentes (in Stellung 0 dB sind Piano-Layer genau so laut wie die Forte-Layer)

7) Ziel der Modulation (LFO), Tonhöhe (Pitch), Lautstärke (Expression) oder Pan. In Stellung "Pitch" empfehlen wir eine dosierte Anwendung für natürlich klingende Ergebnisse.

10) Fügt dem Ausgangssignal einen in der Intensität einstellbaren Hall hinzu.

Anmerkung: Die Aufnahmen der Xsample Instrumente sind "trocken" und können dadurch flexibel in einen beliebigen Raum gesetzt werden.

12) Individuelle Gruppen Lautstärke und Panorama (zunächst Gruppe auswählen über "Playing Style")

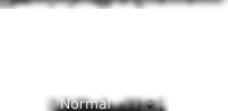

Norma

Weak

14) Die Xsample Instrumente bieten pro Ton mehrere Samples, um einen lebendigen und natürlichen Klang zu ermöglichen.

- Round Robin: nacheinander abwechselnd
- Random Robin: zufällig ohne Wiederholung abwechselnd
  - Total Random: zufällig mit eventueller Wiederholung abwechselnd

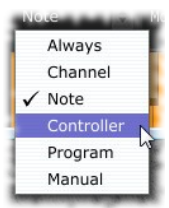

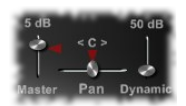

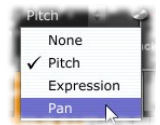

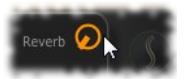

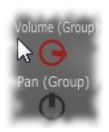

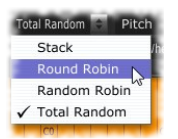

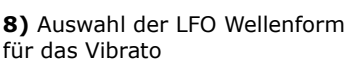

9) Regelt die Geschwindigkeit des LEO

11) Individuelle Gruppen Hüllkurve (zunächst Gruppe auswählen über "Playing Style") Erhöhen Sie z. B. "Attack" für ein weiches Einschwingen oder "Release" für ein langsames Ausklingen.

13) "Velocity Curve" Drei unterschiedliche Kurven, um z. B. Ihr Keyboard Spiel an das Instrument anzupassen.

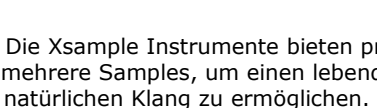

#### Spielweisen / Artikulationen – Part 1 – Holzbläser 1

| <ul> <li>Flöte</li> <li>Altflöte</li> <li>Oboe</li> <li>Oboe d'amore</li> <li>Klarinette (B)</li> </ul> | Xsample Playe                                                                                            | Oboe<br>r Edition | Instrument Xsample Oboe<br>Playing Style Vibrato      | Reverb                                                                                                    |
|----------------------------------------------------------------------------------------------------|----------------------------------------------------------------------------------------------------|-------------------|-------------------------------------------------------|----------------------------------------------------------------------------------------------------|
|                                                                                                    | RR & Switch     Exponent     0 ms       Total Random     Pitch     4       Note     Mod Wheel     Attack | 0 ms 0 dB         | Solo<br>Vibrato<br>Staccato<br>Pan (Group)<br>Release | A Due<br>vibrato<br>5 dB<br>4 dB<br>staccato<br>futter tongue<br>Senza vibrato<br>Master<br>Pan<br>Dynamic |
| • Tayou                                                                                                 | C0 C1                                                                                                    | Ω                 | C3 C4                                                 | C6 C7                                                                                                    |

| Spielweise<br>/Umschalter | Note<br>(Key Switch) | Controller CC#0 | Program Change | Midi Channel |
|---------------------------|----------------------|-----------------|----------------|--------------|
| natural vibrato           | A-1                  | 0 und 1         | 1              | 1            |
| staccato                  | A#-1                 | 2               | 2              | 2            |
| flutter tongue            | B-1 (H-1)            | 3               | 3              | 3            |
| senza vibrato             | C0                   | 4               | 4              | 4            |
| natural vibrato (a 2)     | C#0                  | 5               | 5              | 5            |
| staccato (a 2)            | D0                   | 6               | 6              | 6            |
| flutter tongue (a 2)      | D#0                  | 7               | 7              | 7            |
| senza vibrato (a 2)       | E0                   | 8               | 8              | 8            |

#### Spielweisen / Artikulationen – Part 2 – Holzbläser 2

| <ul> <li>Piccolo Flöte</li> <li>Englischhorn</li> </ul>                                                | Xsample P                                                             | English Horn<br>layer Edition | Instrument Xsample English Horn<br>Playing Style Vibrato                 | Reverb 🕢                                                                   | S about<br>Velocity Curve |
|----------------------------------------------------------------------------------------------------|-----------------------------------------------------------------------|-------------------------------|--------------------------------------------------------------------------|----------------------------------------------------------------------------|---------------------------|
| <ul> <li>Klarinette (Es)</li> <li>Bassklarinette</li> <li>Altsaxophon</li> <li>Kontrofagett</li> </ul> | IFO       RR & Switch       Total Random       Note         Mod Wheel | 0 ms 0 ms 0 dB                | 131 ms Volume (Group)<br>131 ms Volume (Group)<br>Pan (Group)<br>Release | A Due<br>vibrato 5 dB<br>staccato<br>flutter tongue<br>senza vibrato Maste | 44 dB                     |
| Kontralagott                                                                                           | CO CI                                                                 | C2                            | C3 C4                                                                    | C5 C6                                                                      | C7                        |

| Spielweise<br>/Umschalter | Note<br>(Key Switch) | Controller CC#0 | Program Change | Midi Channel |
|---------------------------|----------------------|-----------------|----------------|--------------|
| natural vibrato           | A-1 / F6 *           | 0 und 1         | 1              | 1            |
| staccato                  | A#-1 / F#6 *         | 2               | 2              | 2            |
| flutter tongue            | B-1 (H-1)            | 3               | 3              | 3            |
| senza vibrato             | C0 / G#6 *           | 4               | 4              | 4            |
| natural vibrato (a 2)     | C#0 / A6 *           | 5               | 5              | 5            |
| staccato (a 2)            | D0 / A#6 *           | 6               | 6              | 6            |
| flutter tongue (a 2)      | D#0                  | 7               | 7              | 7            |
| senza vibrato (a 2)       | E0 / C7 *            | 8               | 8              | 8            |

\* Gilt für die "Key Switches" beim Kontrafagott

#### Spielweisen / Artikulationen – Part 3 – Blechbläser

- Horn
- Trompete
- Posaune
- Tuba

|                             |                                             |      |      |      | Instru  | ment) Xsamı                   | ple Trumpet                                                |                                                            |      |                | bout  |
|-----------------------------|---------------------------------------------|------|------|------|---------|-------------------------------|------------------------------------------------------------|------------------------------------------------------------|------|----------------|-------|
| Xsaı                        | mple Pl                                     | ayer | Edi  | tion | Playing | Style Stacca                  | ato                                                        |                                                            |      | Velocity C     | urve  |
| RR & Switch<br>Total Random | LFO<br>Exponent C<br>Pitch C<br>Mod Wheel C | 0 ms | 0 ms | 0 dB | 131 ms  | Volume (Group)<br>Pan (Group) | Solo<br>senza vibrato<br>staccato<br>mute<br>mute staccato | A Due<br>senza vibrato<br>staccato<br>mute<br>mute staccat | 5 dB | < C ><br>Pan t | 50 dB |
| co                          | C1                                          |      | C2   |      | C3      |                               | C4                                                         | CS                                                         | C6   |                | C7    |

| Spielweise<br>/Umschalter | Note<br>(Key Switch) | Controller CC#0 | Program Change | Midi Channel |
|---------------------------|----------------------|-----------------|----------------|--------------|
| standard / offen          | A-1 / F6 *           | 0 und 1         | 1              | 1            |
| staccato / offen          | A#-1 / F#6 *         | 2               | 2              | 2            |
| con sordino               | B-1 (H-1) / G6 *     | 3               | 3              | 3            |
| sordino staccato          | C0 / G#6 *           | 4               | 4              | 4            |
| standard / offen (a 2)    | C#0 / A6 *           | 5               | 5              | 5            |
| staccato / offen (a 2)    | D0 / A#6 *           | 6               | 6              | 6            |
| con sordino (a 2)         | D#0 / B6 (H6) *      | 7               | 7              | 7            |
| sordino staccato (a 2)    | E0 / C7 *            | 8               | 8              | 8            |

\* Gilt für die "Key Switches" bei Posaune und Tuba

#### Spielweisen / Artikulationen – Part 4 – Mallets, Percussion & Pauken

| Mallets <ul> <li>Marimbaphon</li> </ul>                                                 | Marimbaphone<br>Xsample Player Edition Marimbaphone Reverb                                                                                                    |
|-----------------------------------------------------------------------------------------|----------------------------------------------------------------------------------------------------|
| <ul> <li>Xylophon</li> <li>Vibraphon</li> <li>Glockenspiel</li> <li>Crotales</li> </ul> | Image: Standard mallets       0 ms       0 ms |
| Ciotales                                                                                |                                                                                                    |

| Spielweise<br>/Umschalter | Note<br>(Key Switch) | Controller CC#0 | Program Change | Midi Channel |
|---------------------------|----------------------|-----------------|----------------|--------------|
| standard mallets          | A-1                  | 0 und 1         | 1              | 1            |
| damped (abgedämpft)       | A#-1                 | 2               | 2              | 2            |
| bowed (gestrichen) *      | B-1 (H-1)            | 3               | 3              | 3            |

\* Gestrichen mit einem Kontrabassbogen

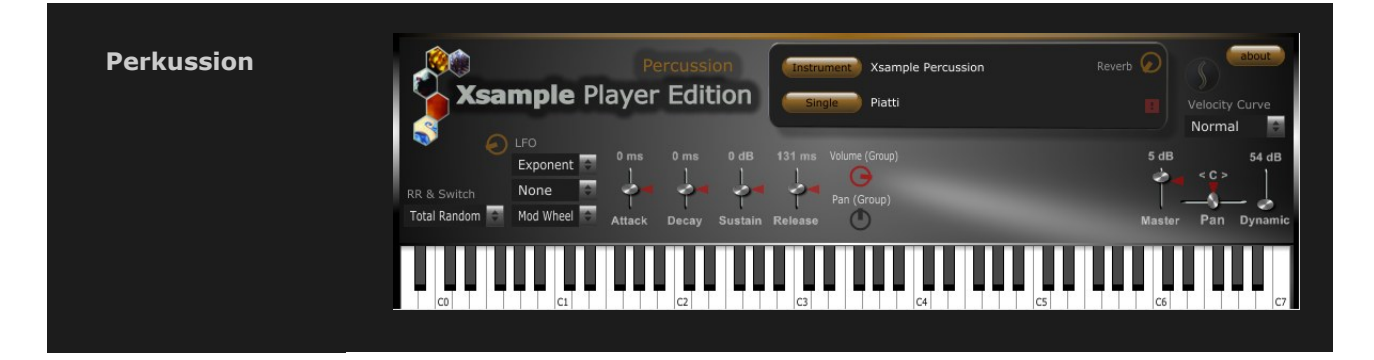

| Instrument                               | Tastenbereich                                                                                                    |
|------------------------------------------|----------------------------------------------------------------------------------------------------|
| Donnerblech (Thunder Sheet)              | A-1 *                                                                                                    |
| Piatti                                   | A#-1 offen, B-1 (H-1) abgedämpft, C0 tremolo, C#0 kurz *                                                                              |
| Große Trommel (Big Drum)                 | $D0 \rightarrow E0$ mit verschiedenen Mallets *                                                                                       |
| Becken (Cymbals)                         | F0 → G#0 Kuppe, $A0 → A#0$ Crash, $B0$ (H0) $→$ C1 China, $C#1 → D1$ , $D#1 → E1$ , $F1 → F#1$ jeweils offene und abgedämpfte Schläge |
| Schnippen / Klatschen<br>(Snip / Clap)   | G1 leichter Anschlag Schnippen, kräftiger Anschlag Klatschen *                                                                        |
| Conga                                    | G#1 Conga Bass, A1 Conga geschlossen, A#1 Conga offener Schlag *                                                                      |
| Bongos                                   | Hoch: B1 (H1) geschlossen, C2 offen, C#2 Stick *<br>Tief: D2 geschlossen, D#2 offen, E2 Stick *                                       |
| Guiro                                    | F2 *                                                                                                    |
| Tibetanische Klangschale<br>(Tibet Bowl) | F#2 *                                                                                                    |
| Lotosflöte (Lotosflute)                  | G2 aufwärts, G#2 abwärts                                                                                                    |
| Bells                                    | A2 *                                                                                                    |
| Cabaza / Maracas                         | $A#2 \rightarrow C3 *$                                                                                                    |
| Kleine Trommel (Wirbel)                  | C#3                                                                                                    |
| Kleine Trommel                           | D3 → E3 rim click, F3 → F#3 Besen, G3 → G#3 "rühren", A3 → A#3 ohne Schnarrsaiten, B3 (H3) Sticks, C4 → D#4 mit Schnarrsaiten *       |
| Tambourine (Wirbel)                      | E4 $\rightarrow$ F4 Tambourine 1, F#4 Tambourine 2                                                                                    |
| Tambourine                               | G4 + A4 Tambourine 1, G#4, A#4 + B4 (H4) Tambourine 2                                                                                 |
| Kastagnetten (Castanets)                 | $C5 \rightarrow C\#5 *$                                                                                                    |
| Triangel (lang)                          | $D#5 \rightarrow F5$                                                                                                    |
| Triangel                                 | D5 gedämpft, F#5 tremolo                                                                                                    |
| Tamtam                                   | $G5 \rightarrow C\#6$                                                                                                    |
| Holzblöcke (Woodblocks)                  | Tief: D6 $\rightarrow$ D#6, Mittel: E6 $\rightarrow$ F6, Hoch: F#6 $\rightarrow$ G6                                                   |
| Claves                                   | G#6 *                                                                                                    |
| Metal Chimes                             | $A6 \rightarrow A\#6 *$                                                                                                    |
| Wind Chimes                              | B6 – C7 *                                                                                                    |

\* bei Repetitionen sind alternative Samples zu hören (Round Robin)

#### Xsample AIL Compact - Dokumentation - deutsch

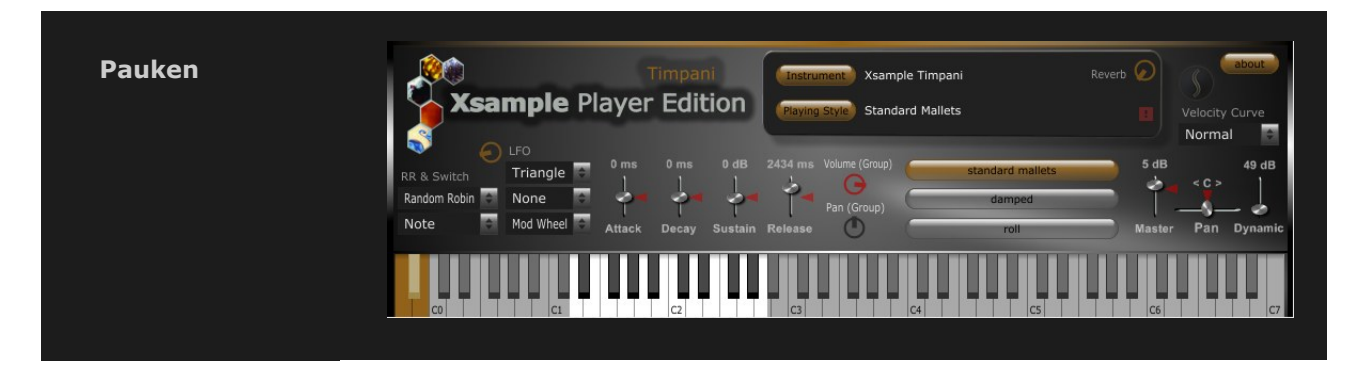

| Spielweise<br>/Umschalter | Note<br>(Key Switch) | Controller CC#0 | Program Change | Midi Channel |
|---------------------------|----------------------|-----------------|----------------|--------------|
| standard mallets          | A-1                  | 0 und 1         | 1              | 1            |
| damped (abgedämpft)       | A#-1                 | 2               | 2              | 2            |
| roll (Wirbel)             | B-1 (H-1)            | 3               | 3              | 3            |

#### Spielweisen / Artikulationen – Part 5 – Tasten- & Saiteninstrumente

| • Akkordeon                                                                    | Accordion<br><b>Xsample Player Edition</b><br>Playing Style B' in cassotto                                                                                                    | elocity Curve |
|--------------------------------------------------------------------------------|----------------------------------------------------------------------------------------------------|---------------|
| <ul> <li>Celesta</li> <li>Toy Piano</li> <li>Harfe</li> <li>Citarro</li> </ul> | Stack     Pan     0 ms     1118 ms     -15 dB     66 ms.     Volume (Group)     8' a cassotto     8' in cassotto     5 dB       Stack     Pan     -     -     -     -     -     -     -     -     5 dB       Note     Mod Wheel     Attack     Decay     Sustain     Release     -     -     -     -     -     -     -     -     -     -     -     -     -     -     -     -     -     -     -     -     -     -     -     -     -     -     -     -     -     -     -     -     -     -     -     -     -     -     -     -     -     -     -     -     -     -     -     -     -     -     -     -     -     -     -     -     -     -     -     -     -     -     -     -     -     -     -     -     -     -     -     -     -     -     -     -     -     -     -     -     -     -     -     -     -     -     -     -     -     -     -     -     -     -     -     -     -     -     -     -< | 50 dB         |
| • Gitaire                                                                      |                                                                                                    | C7            |

| Spielweise<br>/Umschalter | Note<br>(Key Switch) | Controller CC#0 | Program Change | Midi Channel |
|---------------------------|----------------------|-----------------|----------------|--------------|
| 8' a cassotto             | A-1 *                | 0 und 1         | 1              | 1            |
| 8' in cassotto            | A#-1 *               | 2               | 2              | 2            |
| 4'                        | B-1 (H-1) *          | 3               | 3              | 3            |
| 16'                       | C0 *                 | 4               | 4              | 4            |
| Linkes Manual 8'          | C#0 *                | 5               | 5              | 5            |
| Linkes Manual 16'         | D0 *                 | 6               | 6              | 6            |

\* Akkordeon, für Celesta und Toy Piano ist jeweils die Standard Spielweise vorhanden

| Spielweise<br>/Umschalter | Note<br>(Key Switch) | Controller CC#0 | Program Change | Midi Channel |
|---------------------------|----------------------|-----------------|----------------|--------------|
| standard                  | A-1 *                | 0 und 1         | 1              | 1            |
| damped (kurz)             | A#-1 *               | 2               | 2              | 2            |
| harmonics<br>(Flageolett) | B-1 (H-1) *          | 3               | 3              | 3            |

\* Harfe

| Spielweise<br>/Umschalter | Note<br>(Key Switch) | Controller CC#0 | Program Change | Midi Channel |
|---------------------------|----------------------|-----------------|----------------|--------------|
| finger                    | A-1 *                | 0 und 1         | 1              | 1            |
| plectrum                  | A#-1 *               | 2               | 2              | 2            |
| slaps                     | B-1 (H-1) *          | 3               | 3              | 3            |

\* Gitarre

#### Spielweisen / Artikulationen – Part 6 – Streichinstrumente

| Violine                                                        | Xsample P                                                                      | Violoncello<br>layer Edition | Instrument Xsample Violoncello<br>Playing Style Arco Senza Vibrato | Reverb 📀                                                                             | About<br>Velocity Curve |
|----------------------------------------------------------------|--------------------------------------------------------------------------------|------------------------------|--------------------------------------------------------------------|--------------------------------------------------------------------------------------|-------------------------|
| <ul><li>Viola</li><li>Violoncello</li><li>Kontrabass</li></ul> | RR & Switch     Exponent       Total Random     Pitch       Note     Mod Wheel | 0 ms 0 ms 0 dB               | 131 ms Volume (Group)<br>Pan (Group)<br>Release                    | Ensemble<br>vib. spiccato<br>tremolo harm.<br>s. vib. pizz.<br>Bartok c. leg. Master | 50 dB                   |
|                                                                | C0 C1                                                                          | C2                           | C3 C4                                                              | C5 C6                                                                                |                         |

| Spielweise<br>/Umschalter | Note<br>(Key Switch) | Controller CC#0 | Program Change | Midi Channel |
|---------------------------|----------------------|-----------------|----------------|--------------|
| natural vibrato           | A-1 / F6 *           | 0 und 1         | 1              | 1            |
| spiccato                  | A#-1 / F#6 *         | 2               | 2              | 2            |
| tremolo                   | B-1 (H-1) / G6 *     | 3               | 3              | 3            |
| harmonics                 | C0 / G#6 *           | 4               | 4              | 4            |
| senza vibrato             | C#0 / A6 *           | 5               | 5              | 5            |
| pizzicato                 | D0 / A#6 *           | 6               | 6              | 6            |
| Bartok pizzicato          | D#0 / B6 (H6) *      | 7               | 7              | 7            |
| col legno                 | E0 / C7 *            | 8               | 8              | 8            |
| natural vib. (Ensemble)   | F0                   | 9               | 9              | 9            |
| spiccato (Ensemble)       | F#0                  | 10              | 10             | 10           |
| tremolo (Ensemble)        | G0                   | 11              | 11             | 11           |
| harmonics (Ensemble)      | G#0                  | 12              | 12             | 12           |
| senza vib. (Ensemble)     | A0                   | 13              | 13             | 13           |
| pizzicato (Ensemble)      | A#0                  | 14              | 14             | 14           |
| Bartok pizz. (Ensemble)   | B0 (H0)              | 15              | 15             | 15           |
| col legno (Ensemble)      | C1                   | 16              | 16             | 16           |

\* Gilt für die "Key Switches" beim Kontrabass

Mit den Ensemble Spielweisen können Sie ein Streichorchester emulieren. Die Stimmenverteilung ist wie folgt:

| Violine (1) | Violine (2) | Viola | Violoncello | Kontrabass |
|-------------|-------------|-------|-------------|------------|
| 4           | 4           | 3     | 3           | 1          |

# **Generelle MIDI Controller**

| Controller              | Funktion                                                                                                    |
|-------------------------|----------------------------------------------------------------------------------------------------|
| CC#1 (Modulationsrad) → | LFO Intensität (Tonhöhe, Panorama,<br>Lautstärke)                                                                                                    |
| $CC\#7 \rightarrow$     | Instrument Lautstärke                                                                                                    |
| $CC\#10 \rightarrow$    | Instrument Panorama                                                                                                    |
| $CC#11 \rightarrow$     | Expression (relative Lautstärke)                                                                                                    |
| Pitchbend →             | +/- 2 Halbtöne (Voreinstellung)<br>Um den Bereich einzustellen, senden Sie<br>nacheinander folgende MIDI Controller:<br>CC#100 = 0, CC#101 = 0, CC#6 = X<br>(wobei X der Wert in Halbtönen ist und<br>im Bereich von 1 - 36 einstellbar ist) |
| $CC\#91 \rightarrow$    | Reverb Intensität                                                                                                    |
| $CC\#73 \rightarrow$    | Attack                                                                                                    |
| $CC\#75 \rightarrow$    | Decay                                                                                                    |
| $CC\#76 \rightarrow$    | Sustain                                                                                                    |
| $CC\#72 \rightarrow$    | Release                                                                                                    |

## **Technische Daten**

#### Xsample AIL Compact - powered by Maize Sampler Version 2.56 -

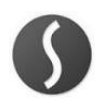

| Part                           | Größe   | Samples |
|--------------------------------|---------|---------|
| 1 Holzbläser 1                 | 855 MB  | 1988    |
| 2 Holzbläser 2                 | 796 MB  | 1749    |
| 3 Blechbläser                  | 955 MB  | 2233    |
| 4 Mallets, Perkussion & Pauken | 829 MB  | 1592    |
| 5 Tasten- & Saiteninstrumente  | 951 MB  | 1011    |
| 6 Streichinstrumente           | 1,67 GB | 3509    |
| Bundle                         | 5,96 GB | 12082   |

### Updates

#### 10. 2017

- Player Engine: Update auf Version 2.4
- OS X VST Plug-in hinzugefügt

#### 05. 2020

- Player Engine: Update auf Version 2.56
- Instrumente (mse Dateien): Update auf Version 2.56
- Jeweils für OS X und Windows VST3 Plug-in hinzugefügt
- Neue Midi Controller für ADSR Hüllkurve
  - CC#73 = Attack
  - CC#75 = Decay
  - CC#76 = Sustain
  - CC#72 = Release
- Das Update benötigt eine Neuinstallation des Players und der Instrumente.

#### **License Agreement**

The enclosed samples and programs of this library are licensed to you for use in music, multimedia and film productions only. The original music tracks (full mixes) are licensed to you for being used as part of a film or multimedia project. Only the purchaser is allowed to use the sounds and samples of this archive. Unauthorized copying, reproducing (including converting and reproducing in other data formats), hiring, renting, public performance, broadcasting and distributing are expressly forbidden.

# www.xsample.de